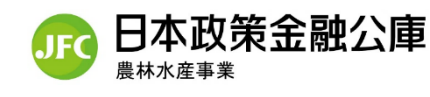

日本公庫 ダイレクト で日本公庫のサービスをもっと身近に!

## 日本公庫ダイレクトのご案内

## ☞日本公庫ダイレクトでできること

| ご利用いただけるサービス |                         |  |
|--------------|-------------------------|--|
| 農林水産業・食品産業   | 最新技術情報や経営に役立つ情報をまとめて    |  |
| 経営お役立ち情報     | 提供します。                  |  |
| MAFF アプリ情報   | 農林水産省が MAFF アプリで公開している政 |  |
| (政策情報)       | 策情報をシステム連携して提供します。      |  |
| メール 配 信      | 各種おすすめ情報をメールで提供します。     |  |
| セミナー情報       | 各種セミナーの開催日程等をご紹介します。参   |  |
| (開催案内・参加申込)  | 加申し込みもできます。             |  |
| 各種資料の受け渡し    | 融資のお手続きの際、オンラインで公庫との資   |  |
|              | 料の受け渡しができます。            |  |
| 農林水産事業ネット手続き | オンラインで公庫資金の借入相談(借入申     |  |
|              | 込)ができます。                |  |

| お取引先さま専用サービス(※) |                       |                      |
|-----------------|-----------------------|----------------------|
|                 | お取引状況の確認              | 融資契約日や残高、金利などお取引状況が  |
|                 |                       | 確認できます。              |
|                 | 各種証明書の                | 残高証明書・償還予定表をオンラインで入手 |
|                 | オ ン ラ イ ン 発 行         | できます。                |
| や安ちまはおの亦正中き     | 名称、住所等に変更があった際、オンラインで |                      |
| の合とす用報の変更中調     |                       | 公庫に届け出できます。          |

(※)日本公庫とお取引のある方(農林水産事業の直接融資取引の既往残高のあるお客さま) のみご利用いただけるサービスで、会員登録に加え、「お取引先さま専用サービス」の利用申請が 必要となります。なお、「お取引状況の確認」及び「各種証明書のオンライン発行」のご利用可能時間は 平日8:30~19:30です。

## ☞日本公庫ダイレクトをご利用いただける方

- ・ どなたでも Web 画面から会員登録するだけでご利用いただけます。
- ・ 会員登録はスマートフォン、タブレット、パソコンから行っていただけます。

詳しいご利用方法は裏面をご覧ください ➡

## 日本公庫ダイレクトのご利用方法

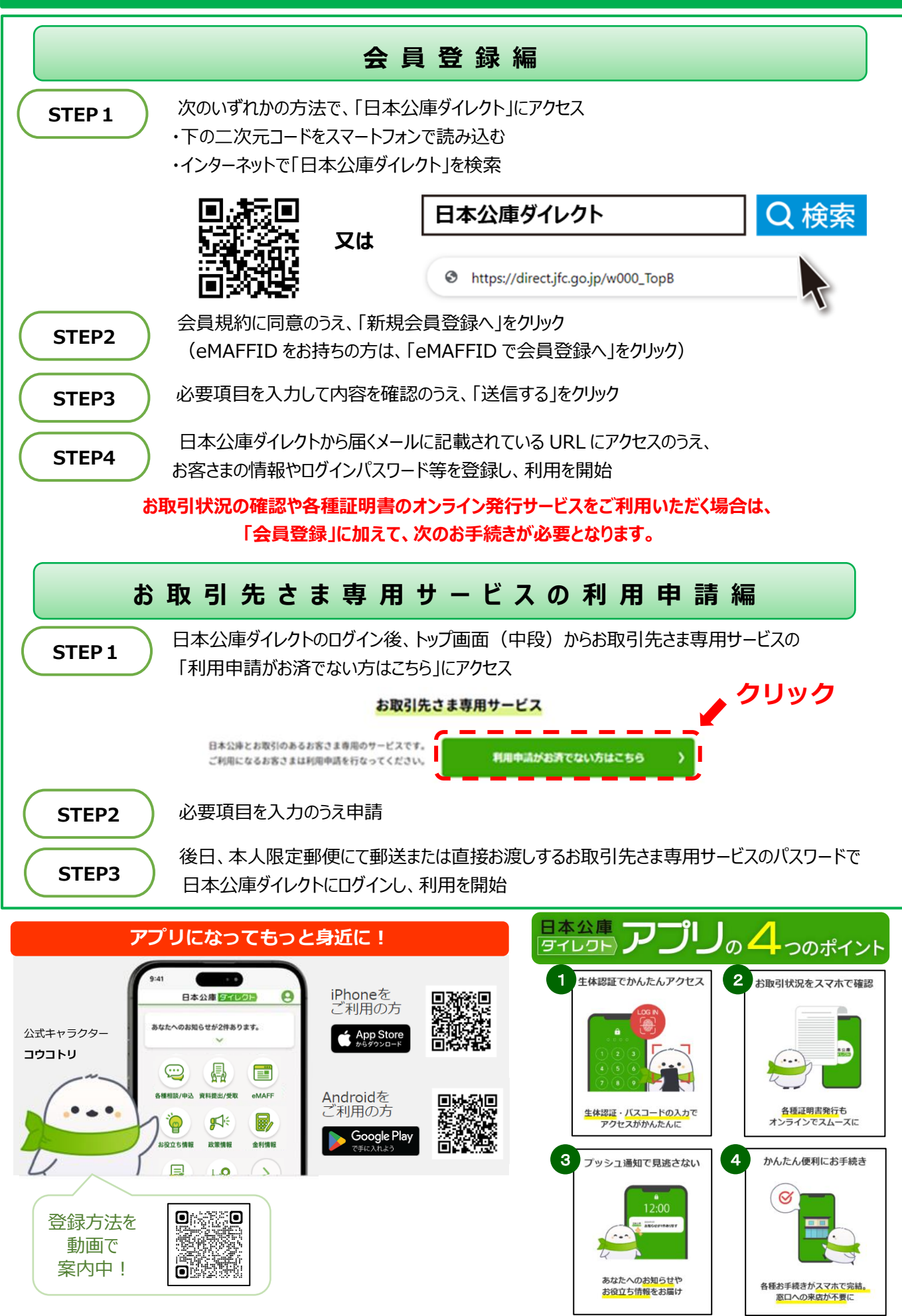

ご不明な点がありましたら、公庫支店窓口までご相談ください。